# **CISCO** Academy

# Answers: 11.2.5.8 Lab - Manage Virtual Memory

## Introduction

In this lab, you will customize virtual memory settings.

#### **Recommended Equipment**

• A computer with Windows installed with two or more partitions

Note: At least 2GB of free space is recommended on the second partition.

### Instructions

### **Step 1: Open System Properties**

- a. Navigate to the Control Panel. In the Small icons view, click System.
- b. In the System window, click Advanced system settings.
- c. In the **System Properties** window, select the **Advanced** tab and click **Settings** under the Performance heading.
- d. In the Performance Options window, click the Advanced tab.

Question:

What is the current size of the virtual memory (paging file)?

Type your answers here.

#### Step 2: Make virtual memory changes.

- a. Click Change in the Virtual memory area to open the Virtual Memory window.
- b. Remove the check mark from Automatically manage paging file size for all drives.

| Virtual Memory                                                                       |              |                       | $\times$ |  |
|--------------------------------------------------------------------------------------|--------------|-----------------------|----------|--|
| Automatically manage paging file size for all drives Paging file size for each drive |              |                       |          |  |
| Drive [Volume Label]                                                                 |              | Paging File Size (MB) |          |  |
| C:                                                                                   | [Local Disk] | System managed        |          |  |
| l:                                                                                   | [ITE]        | None                  |          |  |
|                                                                                      |              |                       |          |  |
|                                                                                      |              |                       |          |  |
|                                                                                      |              |                       |          |  |

Question:

What Drive [Volume Label] contains the paging file?

Type your answers here.

c. Choose the I: drive. Select the **Custom size:** radio button.

**Note**: Your drive letter and volume may be different than the example. Replace **I**: with the drive letter for your second partition on your PC.

If there is only one partition on the hard drive, use **Disk Management** to create a second partition with at least 2GB before continuing with this lab.

Question:

What is the recommended paging file size for all drives?

Type your answers here.

d. Enter a number smaller than the recommended file size in the **Initial size (MB):** field. Enter a number that is larger than the Initial size but smaller than the recommended file size in the **Maximum size (MB):** field. Click **Set**.

| Selected drive:<br>Space available:           | I: [ITE]<br>2026 MB |  |  |
|-----------------------------------------------|---------------------|--|--|
| <u>Custom size:</u> <u>Initial size (MB):</u> | 1000                |  |  |
| Ma <u>x</u> imum size (MB):                   | 1150                |  |  |
| ○ S <u>v</u> stem managed size                |                     |  |  |
| ○ <u>N</u> o paging file <u>S</u> et          |                     |  |  |
| Total paging file size for all drives         |                     |  |  |
| Minimum allowed:                              | 16 MB               |  |  |
| Recommended:                                  | 1151 MB             |  |  |
| Currently allocated:                          | 640 MB              |  |  |

- e. Select the C: drive. Select the No paging file radio button, and click Set.
- f. The System Properties warning message displays. Click **Yes** to continue.
- g. Click OK in the Virtual Memory window to accept the new virtual memory settings.
- h. Click OK in the Performance Options and System Properties windows.

#### Step 3: Navigate back to the Virtual Memory window to verify changes.

- a. Navigate to the System Properties window. (Control Panel > System >Advanced system settings). Select the Advanced tab and click Settings in the Performance area.
- b. In the Performance Options window, select the Advanced tab and click Change.
- c. The **Virtual Memory** window opens displaying the new paging file information. Verify your changes. Question:

What Drive [Volume Label] contains the paging file?

Type your answers here.

#### Step 4: Reset the virtual memory back to the original settings.

- a. Select drive C: [Local Disk] > click System managed size > click Set.
- b. Select I: > click No paging file > click Set.
- c. Check Automatically manage paging file size for all drives, and then click OK.

- d. The **System Properties** window opens informing you that a restart is required before changes will take effect. Click **OK**.
- e. Click **OK** to close the **Performance Options** window. Click **OK** to close the System Properties window.
- f. The warning message displays: You must restart your computer to apply these changes. Click **Restart Now**.

#### **Reflection Questions**

Why would you ever change the default virtual memory page file settings in Windows?

Type your answers here.